# Conteúdo

| Acerca da sua nova impressora de etiquetas    |    |
|-----------------------------------------------|----|
| Registo de garantia                           |    |
| Instruções de utilização                      |    |
| Ligação à fonte de alimentação                |    |
| Ligação do adaptador de corrente              |    |
| Inserção das pilhas                           |    |
| Inserção da cassete de fita                   |    |
| Definições                                    |    |
| Selecção de um idioma                         |    |
| Definição da data actual                      |    |
| Definição da hora actual                      |    |
| Selecção de unidades de medida                |    |
| Impressão da sua primeira etiqueta            |    |
| Conheça a impressora de etiquetas             |    |
| Alimentação                                   |    |
| Ecră LCD                                      |    |
| Modo CAPS                                     |    |
| Tecla Shift                                   |    |
| Barra de espaços                              |    |
| Retrocesso                                    |    |
| Cancelar                                      |    |
| Teclas de navegação                           |    |
| Ligação ao computador                         |    |
| Formatação da sua etiqueta                    |    |
| Alteração do tipo de letra                    |    |
| Adição de estilos de letra                    |    |
| Emoldurar o seu texto                         | 46 |
| Criação de etiquetas de várias linhas         | 46 |
| Utilização de formatos mistos                 | 46 |
| Utilização de tabulações                      |    |
| Utilização de símbolos e caracteres especiais |    |
| Adição de caracteres internacionais           |    |
| Símbolos de unidades monetárias               |    |
| Adição da data e hora                         |    |
| Alteração do formato da data                  |    |
| Adição da data à etiqueta                     |    |
| Alteração do formato da hora                  |    |
| Adição da hora à etiqueta                     |    |

| Opções de impressão                              | 49 |
|--------------------------------------------------|----|
| Impressão de várias cópias                       |    |
| Impressão em série das suas etiquetas            |    |
| Impressão de uma etiqueta com comprimento fixo   |    |
| Adição de códigos de barras às etiquetas         | 50 |
| Pré-visualização da etiqueta                     | 50 |
| Alinhamento do texto                             | 50 |
| Alteração da opção de corte                      | 51 |
| Ajuste do contraste de impressão                 | 51 |
| Utilização da memória da impressora de etiquetas | 51 |
| Memorização de texto das etiquetas               | 51 |
| Memorização de formatos                          | 51 |
| Recuperação de etiquetas e formatos memorizados  | 52 |
| Cuidados a ter com a sua impressora de etiquetas | 52 |
| Diagnóstico de anomalias                         | 53 |
| Cassetes de fita DYMO D1                         | 54 |
| Adaptador de corrente                            | 54 |
| Informação ao cliente                            | 55 |
| Informação ambiental                             | 55 |

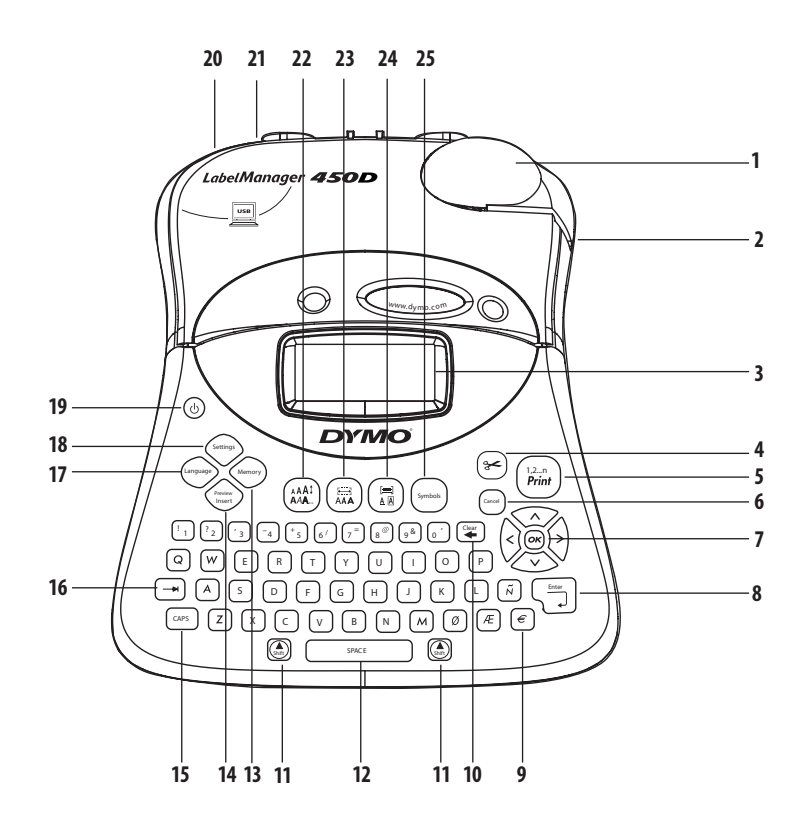

#### Figura 1 Impressora de Etiquetas Profissional LabelManager 450D

Barra de espaços

Pré-visualização

Eliminar

Memória

Maiúsculas

Tabulação

Shift

10

11

12

13

14

15

16

- Guilhotina automática 1
- 2 Saída de fita
- 3 Ecrã LCD
- 4 Guilhotina
- 5 Imprimir
- Cancelar 6
- 7 Navegação
- Mudança de linha/aceitar 8 Unidade monetária
- 17 Idioma
- 18 Definições

19 Alimentação Conector de alimentação CA 20 21 Conector USB 22 Tipo/estilo de letra 23 Tipo de letra/comprimento fixo Sublinhado - moldura/alinhar 24 25 Símbolos

9

# Acerca da sua nova impressora de etiquetas

Com a nova Impressora Electrónica de Etiquetas LabelManager™ 450D da DYMO, pode criar uma ampla variedade de etiquetas autocolantes de elevada qualidade. Pode optar por imprimir as suas etiquetas em diferentes tamanhos e estilos de letra. A impressora de etiquetas utiliza cassetes de fita DYMO D1 de 6 mm, 9 mm, 12 mm, 19 mm ou 24 mm de largura. Estas cassetes de fita encontram-se disponíveis numa vasta gama de materiais.

Visite o site **www.dymo.com** para obter mais informações acerca de como adquirir etiquetas e acessórios para a sua impressora de etiquetas.

## Registo de garantia

Visite o site **www.dymo.com/registration** para registar a sua impressora de etiquetas online.

# Instruções de utilização

Siga as instruções contidas nesta secção para imprimir a sua primeira etiqueta.

## Ligação à fonte de alimentação

A impressora de etiquetas pode ser utilizada ligada a corrente CA ou com pilhas. Para poupar energia, a impressora de etiquetas desligar-se-á automaticamente após dois minutos de inactividade.

## Ligação do adaptador de corrente

Também pode utilizar um adaptador de corrente opcional de 9 Volts, 1,5 A para alimentar a impressora de etiquetas. Ao ligar o adaptador CA à impressora de etiquetas estará a cortar a alimentação da mesma através das pilhas.

#### Para ligar o adaptador de corrente

- Ligue a ficha do adaptador de corrente ao conector de alimentação que se encontra no lado esquerdo superior da impressora de etiquetas.
- 2. Ligue a outra extremidade do adaptador de corrente a uma tomada eléctrica.

Certifique-se de que desliga a impressora de etiquetas antes de retirar a ficha do adaptador de corrente da tomada eléctrica. Caso contrário, as definições mais recentemente guardadas na memória serão eliminadas.

## Inserção das pilhas

A impressora de etiquetas funciona com seis pilhas alcalinas AA de 1,5 volts de alta capacidade.

#### Para inserir as pilhas

1. Remova a tampa do compartimento das pilhas. Veja a figura 2.

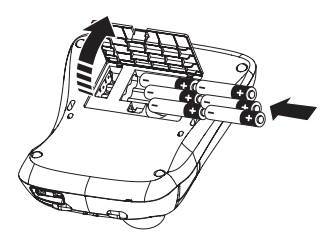

Figura 2

2. Insira as pilhas respeitando as respectivas marcas de polaridade (+ e -).

3. Volte a colocar a tampa do compartimento das pilhas.

(i) Retire as pilhas caso não preveja a utilização da impressora de etiquetas por um período de tempo prolongado.

## Inserção da cassete de fita

A impressora de etiquetas é fornecida com uma cassete de fita DYMO D1 inserida. Visite o site **www.dymo.com** para obter informações sobre como adquirir cassetes de fita adicionais.

#### Para inserir a cassete de fita

1. Prima e solte a tampa da cassete de fita para abrir o compartimento da fita. Veja a figura 3.

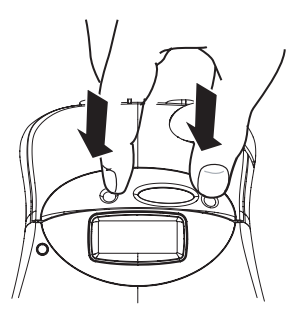

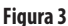

(i) Na primeira vez que utilizar a impressora de etiquetas, remova o cartão de protecção situado entre a cabeça de impressão e o eixo rotativo. Veja a figura 4.

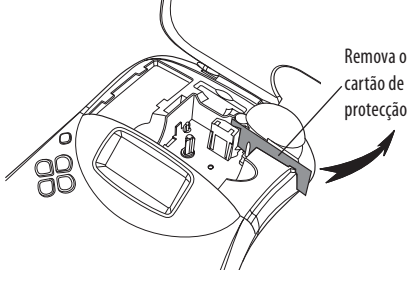

Figura 4

2. Insira a cassete com a fita posicionada entre os roletes guia. Veja a figura 5.

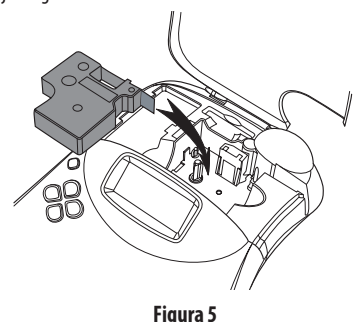

3. Faça pressão até a cassete encaixar no devido lugar.

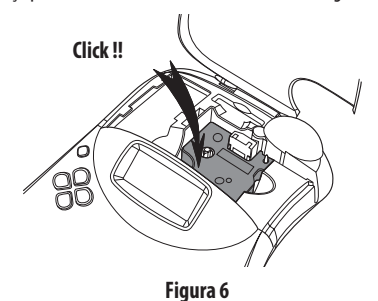

4. Feche a tampa da cassete de fita e prima () para ligar a alimentação.

O menu Tape Settings (definições de fita) é automaticamente exibido depois de inserir uma nova cassete de fita.

 Utilize as teclas de setas para seleccionar a largura de fita da cassete actualmente inserida na impressora de etiquetas e prima (w).

# Definições

É possível definir o idioma, a data e hora actuais e as unidades de medida que a impressora de etiquetas deverá utilizar.

## Selecção de um idioma

Pode seleccionar entre várias opções de idiomas. Por predefinição, o idioma está definido para inglês.

#### Para seleccionar um idioma

1. Prima (Language).

2. Utilize as teclas de setas para seleccionar o idioma e prima 💌.

## Definição da data actual

O formato de data predefinido depende do idioma seleccionado na impressora de etiquetas. Pode alterar o formato de data predefinido seguindo as instruções na secção **Alteração do formato da data** na página 49.

#### Para definir a data

- 1. Prima Settings
- 2. Seleccione **Set Date** (definir data) e prima (.). É exibida a data predefinida.

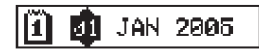

- Desloque o cursor sobre cada definição (mês, dia e ano) e utilize as teclas de setas para aumentar ou reduzir o valor.
- 4. Assim que terminar, prima 💌.

## Definição da hora actual

O formato de hora predefinido depende do idioma seleccionado na impressora de etiquetas. Pode alterar o formato de hora predefinido seguindo as instruções na secção **Alteração do formato da hora** na página 49.

#### Para definir a hora

- 1. Prima Settings
- Seleccione Set Time (definir hora) e prima (...). É exibida a hora predefinida.

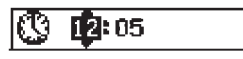

- Desloque o cursor sobre cada definição (horas e minutos) e utilize as teclas de setas para aumentar ou reduzir o valor.
- 4. Assim que terminar, prima 💌.

## Selecção de unidades de medida

Pode optar por mostrar as medidas em polegadas ou em milímetros. As unidades de medida predefinidas dependem do idioma seleccionado.

#### Para definir as unidades de medida

- 1. Prima Settings
- 2. Utilize as teclas de setas para seleccionar **Set Units** (definir unidades de medida) e prima **(as)**.
- 3. Seleccione polegadas ou milímetros e prima 🐼.

## Impressão da sua primeira etiqueta

Pode agora imprimir a sua primeira etiqueta.

#### Para imprimir uma etiqueta

- 1. Insira texto para criar uma etiqueta personalizada.
- Prima (<sup>12,n</sup>). A etiqueta é automaticamente cortada. A função Auto Cut (corte automático) encontra-se activada por predefinição. Para desactivar a função Auto Cut, consulte a secção **Alteração da opção de corte** na página 14.

3. Retire a etiqueta.

**Parabéns!** Acabou de imprimir a sua primeira etiqueta. Continue a ler para saber mais acerca das opções disponíveis para a criação de etiquetas.

# Conheça a impressora de etiquetas

As secções que se seguem descrevem detalhadamente cada característica. Familiarize-se com a localização das teclas de funções e características na impressora de etiquetas. Veja a figura 1.

## Alimentação

O botão () liga e desliga a alimentação. Após dois minutos de inactividade, a alimentação é automaticamente desligada. A última etiqueta criada é memorizada e exibida assim que a alimentação seja restabelecida. As definições de estilo previamente seleccionadas também são recuperadas.

## Ecrã LCD

O ecrã LCD da impressora de etiquetas exibe uma linha de 16 caracteres. No entanto, pode introduzir até 99 caracteres e espaços.

A janela do ecrã permite a visualização de 16 caracteres maiúsculos. À medida que digita mais caracteres, estes começam a deslocar-se para a esquerda. O número de caracteres realmente visualizados pode variar em conformidade com o espaçamento proporcional. Além disso, o ecrã exibe os indicadores das características para o informar que foi seleccionada uma determinada característica. Veja a figura 7.

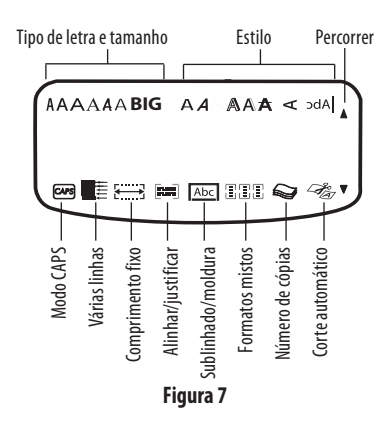

## **Modo CAPS**

A tecla CAPS alterna entre o uso ou não de letras maiúsculas. Quando o modo CAPS é activado, o indicador do modo CAPS (maiúsculas) é exibido no ecrã e todas as letras que digitar serão maiúsculas. Por predefinição, o modo CAPS está activado. Quando o modo CAPS está desactivado, todas as letras que digitar aparecerão em minúsculas.

## Tecla Shift

A teda (2), quando utilizada em combinação com uma teda alfabética, muda a letra seleccionada de minúsculas para maiúsculas. Quando utilizada em combinação com teclas numéricas ou de funções, a tecla (2) selecciona a função alternada indicada na tecla. Por exemplo, se premir (2) o carácter situado à esquerda do cursor é eliminado; no entanto, se premir simultaneamente (2) + (2), todo o texto e a formatação da etiqueta são eliminados e o ecrã estará pronto para que digite uma nova etiqueta.

## Barra de espaços

A barra de espaços insere um ou mais espaços em branco no seu texto.

## Retrocesso

A tecla ≆ elimina o carácter situado à esquerda do cursor. (④) + (ᆍ) apaga todo o texto e a formatação da etiqueta.

## Cancelar

A tecla emite-lhe sair de um menu sem fazer uma selecção ou cancelar uma acção.

## Teclas de navegação

Com as teclas operative e editar a sua etiqueta e navegar através dos menus. Utilize as teclas de setas para a esquerda e para a direita para deslocar o cursor através do texto da etiqueta ou para se deslocar através dos diferentes campos. Utilize as teclas de setas para cima e para baixo para aumentar ou diminuir as definições e para seleccionar itens de menu e, em seguida, prima ox para aceitar a selecção.

# Ligação ao computador

A impressora de etiquetas pode ser utilizada como impressora autónoma ou pode imprimir etiquetas a partir de um computador utilizando o software para etiquetas da DYMO. A impressora de etiquetas é ligada ao computador através da ligação USB situada na parte superior da mesma. Veja a figura 8.

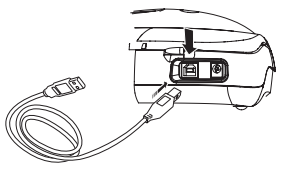

Figura 8

Consulte o *Guia de iniciação rápida da LabelManager 450D* para obter instruções para instalação e o *Guia do utilizador do software para etiquetas DYMO* para obter informações acerca da criação e impressão de etiquetas.

## Formatação da sua etiqueta

Pode escolher entre várias opções de formatação para realçar a apresentação das suas etiquetas.

(i) A impressora de etiquetas memoriza a última característica seleccionada, de forma a que, cada vez que aceda a um dos menus de características descrito nesta secção, esteja posicionado no último item seleccionado a partir desse menu.

## Alteração do tipo de letra

Pode seleccionar entre sete tipos de letra para as suas etiquetas:

| Arial Narrow    | <b>T</b> rankfurter |
|-----------------|---------------------|
| Arial Normal    | One Stroke          |
| Arial Wide      | BIG                 |
| Times New Roman |                     |

Ao especificar um tipo de letra, esse tipo será válido para todos os caracteres na etiqueta. Se desejar utilizar mais de um tipo de letra, terá de inserir quebras de formato. Consulte mais informações na secção **Utilização de formatos mistos** na página 46.

#### Para definir o tipo de letra

- 1. Prima a tecla 🗐.
- 2. Utilize as teclas de setas para se deslocar até ao tipo de letra pretendido e prima ().

## Adição de estilos de letra

Pode optar por muitos estilos de letra diferentes para o seu texto:

| AaBb  | Normal           |
|-------|------------------|
| AaBb  | Bold             |
| AaBb  | Italic           |
| AaBb  | Outline          |
| AaBb  | Shadow           |
| AaBb  | 3D               |
| AaBb- | Strikethrough    |
| ъВаА  | Vertical         |
| AaBb  | Mirror           |
| AaBb  | Italic + Bold    |
| AaBb  | Italic + Outline |
| AaBb  | Italic + Shadow  |
| AaBb  | Italic + 3D      |

Ao especificar um estilo, esse estilo será válido para todos os caracteres na etiqueta. Se desejar utilizar mais de um estilo, terá de inserir quebras de formato. Consulte mais informações acerca da impressão de símbolos na secção **Utilização de símbolos e caracteres especiais** na página 47. **Para definir o estilo de letra** 

1. Prima a tecla  $\begin{pmatrix} AAI \\ AAA \end{pmatrix}$ .

2. Utilize as teclas de setas para se deslocar até ao estilo pretendido e prima (OK).

## Emoldurar o seu texto

Pode realçar ainda mais o seu texto escolhendo um estilo de sublinhado, de moldura ou de fundo. Pode também utilizar texto guardado na memória como fundo para a sua etiqueta. Consulte mais informações na secção **Memorização de texto das etiquetas** na página 51.

Uma etiqueta pode ser sublinhada ou contida numa moldura ou fundo, mas não simultaneamente. Os estilos disponíveis estão ilustrados na figura 9.

| <u>ABC_123</u>    | Underline      |
|-------------------|----------------|
| ABC_123           | Square Box     |
| (ABC 123)         | Pointed Box    |
| (ABC_123)         | Rounded Box    |
| ©FBC 123X         | Crocodile Box  |
| <u> </u>          | Scroll Box     |
| DYMO              | 3D Box         |
| DYMO              | Dots           |
| DYMO              | Wood Grain     |
| Daamo             | Bricks         |
| DYMO              | Checkers       |
| DYMO              | Parquet        |
| BYMG              | Diamonds       |
| DYMO              | Weave          |
| LabelManager 450D | Fundo do texto |

Figura 9

(i) Os padrões de fundo não podem ser utilizados em etiquetas de 6 mm.

#### Para definir o estilo de moldura

- 1. Prima a tecla ( A A).
- Seleccione um estilo de moldura e prima (). Em etiquetas de várias linhas, todas as linhas serão sublinhadas. No modo de estilo de moldura, todas as linhas são contidas num único estilo de moldura.

#### Para seleccionar um fundo

- 1. Prima a tecla (E)
- 2. Seleccione **Text Background** (fundo do texto) e prima (OR). É exibida a primeira localização da memória.
- 3. Utilize as teclas de setas para seleccionar o texto guardado que pretende utilizar como fundo e prima (K). Consulte a secção **Memorização de texto das etiquetas** na página 51.

## Criação de etiquetas de várias linhas

O número de linhas que pode imprimir numa etiqueta depende da largura da etiqueta que estiver a utilizar:

- Máximo de cinco linhas nas etiquetas de 19 mm e 24 mm
- Máximo de três linhas nas etiquetas de 9 mm e 12 mm
- Máximo de uma linha nas etiquetas de 6 mm

#### Para criar uma etiqueta de várias linhas

- Digite o texto para a primeira linha e prima Enter (aceitar). No ecrã é inserido um carácter de nova linha no fim da primeira linha exibida no ecrã, mas este não será impresso na etiqueta.
- Digite o texto para a segunda linha. O ecrã exibe a linha na qual está actualmente a digitar texto. O exemplo que se segue indica que a segunda linha é a linha actual na etiqueta.
- 3. Utilize as teclas de setas para se deslocar entre linhas.

## Utilização de formatos mistos

Pode optar por utilizar tipos de letra e estilos de formatos diferentes no texto de uma etiqueta, bastando para tal inserir quebras de formato para dividir a etiqueta em blocos ou secções de texto. Cada secção é separada por uma quebra de formato. Pode inserir duas quebras de formato, o que lhe permite aplicar três formatos diferentes numa etiqueta.

Os padrões de alinhamento, sublinhado, estilos de moldura e fundo não podem ser misturados numa etiqueta. Estes estilos aplicam-se a toda a etiqueta.

#### Para inserir uma quebra de formato

- 1. Introduza e formate o texto para a primeira secção.
- 2. Prima Preview
- 3. Seleccione **Insert Format Break** (inserir quebra de formato) e prima (K).

Continue a digitar e a formatar o texto para a secção seguinte da etiqueta.

# Utilização de tabulações

É possível inserir tabulações numa etiqueta para alinhar o texto nas etiquetas de várias linhas. As tabulações estão justificadas à esquerda e o espaço predefinido é de 50 mm.

#### Para alterar o espaço entre tabulações

- 1. Prima Settings
- 2. Seleccione **Set Tab Length** (definir tamanho da tabulação) e prima ().
- Utilize as teclas de setas para cima e para baixo para aumentar ou diminuir a definição de tabulações e, em seguida, prima (OK).

#### Para inserir uma tabulação

- 1. Digite o seu texto.
- 2. Prima a tecla 🖃 e continue a digitar o texto.

# Utilização de símbolos e caracteres especiais

Pode inserir símbolos e outros caracteres especiais nas etiquetas.

## Adição de caracteres internacionais

A impressora de etiquetas suporta o conjunto de caracteres expandidos latinos utilizando a tecnologia RACE. Semelhante à utilização do teclado de um telemóvel, se digitar várias vezes uma letra num curto espaço de tempo, percorrerá variações dessa letra.

| Row | Po        | sitio         | n in r             | ow        |                          |
|-----|-----------|---------------|--------------------|-----------|--------------------------|
| Α   | €         | \$            | ¢                  | £         | ¥                        |
| В   | @         | &             | #                  | %         | ‰                        |
| С   | !         | ?             | i                  | ż         | _                        |
| D   | '         |               | ,                  |           | ;                        |
| E   | :         | /             | +                  | -         | *                        |
| F   | (         | )             | =                  | <         | >                        |
| G   | ≠         | ±             | ÷                  | {         | }                        |
| н   | [         | \             | ]                  |           | §                        |
| I   | •         | '             | ©                  | R         | тм                       |
| J   | ø         | Ŧ             | Ð                  | 6         | Ŷ                        |
| К   | 0         | $\otimes$     | $\odot$            | ŕ         | ŧ                        |
| L   | 0         | গা            | Ġ.                 | <b>\$</b> | \$                       |
| М   |           | ľ             | 11                 | Ť         | •                        |
| Ν   | +         | ↑             | ¥                  | <b>→</b>  | ÷                        |
| 0   | C         | 0             | 0                  | 0         | Œ                        |
| Р   |           | ğ             | P                  | 2         | Ļ                        |
| Q   | $\square$ | Ê             |                    | Í         | 0-0-                     |
| R   | <b></b>   | $^{\bigcirc}$ |                    |           | ۲                        |
| S   | *         | 4             | <b>6</b>           | anam.     | Ŷ                        |
| Т   |           | Ċ.            | A                  | Ð         | ï                        |
| U   | $\times$  | S             | Ш                  | €>        | þ                        |
| V   | ✓         | ×             |                    | 8         | 8                        |
| W   | ۲         | *             | \$                 | *         |                          |
| Х   | đ         | $\square$     | $\rightarrow$      |           |                          |
| Y   | $\mapsto$ | ┙             | $\bigtriangledown$ | Ŕ         |                          |
| Z   | Ω         | λ             | μ                  | 0         | ~                        |
| AA  | 1         | 4             | ł                  | Ş         | ⊣⊢                       |
| AB  |           | Υ             | -K                 | ≁⊢        | ÷                        |
| AC  | Ô         | Ø             | $\ominus$          | ÷         | Ф                        |
| AD  | ~~~       | $\Rightarrow$ | $\boxtimes$        | D         |                          |
| AE  |           | $\mathbb{A}$  | A                  | A         | $\underline{\mathbb{N}}$ |
| AF  | 0         | 1             | 2                  | 3         | 4                        |
| AG  | 5         | 6             | 7                  | 8         | 9                        |
| AH  | 0         | 1             | 2                  | 3         | 4                        |
| AI  | 5         | 6             | 7                  | 8         | 9                        |
| AJ  | 1/4       | 1/2           | 3/4                |           |                          |

Figura 10

Por exemplo, se o idioma seleccionado for francês e premir repetidamente a letra **a**, visualizará **a à á â ã ä å** acontecendo o mesmo com todas as variações disponíveis. As variações e a ordem pela qual as variações dos caracteres aparecem depende do idioma que seleccionou.

## Símbolos de unidades monetárias

A tecla da unidade monetária também utiliza a tecnologia RACE e percorre vários símbolos de unidades monetárias:

#### €£\$¢¥

A ordem pela qual estes símbolos aparecem depende do idioma que seleccionou.

## Adição de símbolos

A impressora de etiquetas suporta o conjunto de símbolos expandidos ilustrados na figura 10.

#### Para adicionar um símbolo

- 1. Prima (symbol). A primeira linha de símbolos indicada no quadro é exibida no ecrã.
- Utilize as teclas de setas para se deslocar até ao símbolo desejado. As setas esquerda e direita percorrem horizontalmente uma linha de símbolos. As teclas de setas para cima e para baixo percorrem verticalmente as linhas de símbolos.

Para visualizar rapidamente uma linha de símbolos, pode premir a letra correspondente à linha pretendida.

3. Quando localizar o símbolo pretendido, prima 🛞 para adicioná-lo ao texto da sua etiqueta.

# Adição da data e hora

Pode inserir a data e a hora nas suas etiquetas.

## Alteração do formato da data

Pode optar por ente 12 formatos de data diferentes:

| 24/12/2004                            | 12/24/2004                             |
|---------------------------------------|----------------------------------------|
| 24/12/04                              | 12/24/04                               |
| 24 Dez 2004                           | Dez 24, 2004<br>(predefinição dos EUA) |
| 24 Dez 04<br>(predefinição da Europa) | Dez 24, 04                             |
| 24 Dezembro 2004                      | Dezembro 24, 2004                      |
| 24 Dezembro 04                        | Dezembro 24, 04                        |

#### Para alterar o formato da data

- 1. Prima (semp), seleccione **Set Date** (definir data) e prima (ok).
- 2. Utilize as teclas de setas para seleccionar o formato da data e prima OK.

O ecrã exibe a data actualmente definida.

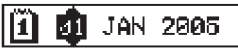

3. Utilize as teclas de setas para alterar cada uma das partes da data (mês, dia, ano) e prima @ após cada parte.

## Adição da data à etiqueta

A data pode ser adicionada como texto fixo (permanece inalterada) ou como texto variável que é automaticamente actualizado no momento em que a etiqueta é impressa.

#### Para adicionar a data

- 1. Prima herer.
- 2. Seleccione Insert Date (inserir data) e prima 🔍
- Seleccione FIXED DATE (data fixa) ou AUTOM. UPDATED (actualizada automaticamente) e prima (0K).

Quando a opção Autom. Updated é seleccionada, o ícone da data 🔟 é inserido na etiqueta. Quando a opção Fixed Date é seleccionada, a data actual é inserida na etiqueta no formato especificado.

## Alteração do formato da hora

Pode optar entre visualizar a hora num formato de 12 horas ou de 24 horas.

#### Para definir o formato da hora

- 1. Prima (sense), seleccione **Set Time** (definir hora) e prima (K.).
- Utilize as teclas de setas para seleccionar o formato da hora (relógio de 12 ou 24 horas) e prima (...).
   O ecrã exibe a hora predefinida.

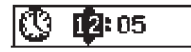

3. Utilize as teclas de setas para alterar cada uma das partes da hora (horas e minutos) e prima () após cada parte.

## Adição da hora à etiqueta

A hora pode ser adicionada como texto fixo (hora actual) ou como texto variável que é automaticamente actualizado no momento em que a etiqueta é impressa.

#### Para adicionar a hora

- 1. Prima President
- 2. Seleccione Insert Time (inserir hora) e prima ()
- 3. Seleccione **Fixed Time** (hora fixa) ou **Autom. Updated** (actualizada automaticamente) e prima OK.

Quando a opção Autom. Updated é seleccionada, o ícone da hora 💽 é inserido na etiqueta. Quando a opção Fixed Time é seleccionada, a hora actual é inserida na etiqueta no formato especificado.

# Opções de impressão

Pode imprimir simultaneamente várias cópias de uma etiqueta, imprimir etiquetas em série, adicionar um código de barras, imprimir etiquetas com um comprimento definido, rever o texto e o formato da etiqueta e ajustar o contraste de impressão.

## Impressão de várias cópias

Pode imprimir até 16 cópias de uma etiqueta de uma só vez. Durante a impressão de várias cópias, é impressa uma linha de corte a tracejado entre cada etiqueta.

#### Para imprimir várias cópias de uma etiqueta

- 1. Prima Settings).
- 2. Seleccione Set # Copies (definir n.º de cópias) e prima OK
- 3. Prima a tecla de seta para cima para aumentar o número de cópias a imprimir.
- 4. Prima a tecla de seta para baixo para começar a diminuir o número de cópias a partir de 16.
- 5. Prima 碗
- 6. Prima  $\frac{1,2,n}{Print}$  para iniciar a impressão.

Deverá ocorrer uma curta pausa entre a impressão de cada etiqueta em formatos mais complexos.

No final da impressão, o número de cópias a imprimir recupera o valor predefinido de 1.

## Impressão em série das suas etiquetas

É possível imprimir uma série de etiquetas com números por ordem crescente. O número de etiquetas em série depende do número de cópias que seleccionou para impressão. Só a última série de números a seguir a qualquer letra, espaço ou pontuação será impressa em série. Por exemplo, abc123 será impresso como abc123, abc124, abc125; e 123-998 será impresso como 123-998, 123-999, 123-1000, etc..

#### Para imprimir as suas etiquetas em série

- 1. Digite o texto da sua etiqueta.
- 2. Seleccione Set # Copies (definir n.º de cópias) e prima .
- 3. Prima a tecla de seta para cima para aumentar o número de cópias a imprimir e prima .
- 4. Prima ( ) + (Print).

As etiquetas são automaticamente impressas por ordem crescente.

## Impressão de uma etiqueta com comprimento fixo

Normalmente, o comprimento da etiqueta é determinado pela extensão do texto inserido. No entanto, poderá desejar criar uma etiqueta para um fim específico que tenha um comprimento fixo, independentemente da extensão do texto. Pode especificar um comprimento fixo para uma etiqueta em incrementos de 2 mm, entre 40 mm e 400 mm. O comprimento fixo predefinido é de 100 mm. Qualquer alteração ao comprimento fixo permanecerá activa até que a altere novamente.

#### Para definir o comprimento da etiqueta

- 1. Prima ( ) +  $\begin{pmatrix} \square \\ AAA \end{pmatrix}$
- Prima a tecla de seta para cima para seleccionar Fixed Length On (comprimento fixo activado) e prima (OK).
- 3. Utilize as teclas de setas para definir o comprimento.
- 4. Prima 🔍

Depois de imprimir a etiqueta, tem de repor a definição de etiqueta de comprimento para OFF (desactivado), caso contrário todas as etiquetas subsequentes serão impressas com este comprimento fixo.

## Adição de códigos de barras às etiquetas

A impressora de etiquetas permite imprimir códigos de barras em seis formatos padrão: UPCA, UPCE, EAN8, EAN13, CODE39 e CODE128.

Pode imprimir um código de barras em fitas de 19 mm e 24 mm, podendo apenas imprimir um único código de barras por etiqueta. O código de barras é impresso horizontalmente ao longo da etiqueta com o texto em tamanho reduzido sob o código. Opcionalmente, pode adicionar texto antes e depois do código de barras. Ou, pode adicionar texto acima ou abaixo do código de barras, criando uma etiqueta de duas linhas. Consulte a secção **Criação de etiquetas de várias linhas** na página 46. Quatro dos códigos de barras padrão requerem um número fixo de caracteres para serem gerados: EAN8, EAN13, UPCA e UPCE. Os códigos de barras CODE39 e CODE128 permitem a introdução de um número variável de caracteres.

#### Para definir o tipo de código de barras

- 1. Prima Settings).
- 2. Seleccione **Set Barcode** (definir código de barras) e prima 야
- Utilize as teclas de setas para seleccionar tipo de código de barras e prima <sup>(∞)</sup>. Entre os símbolos do código de barras aparecem um ou mais pontos de interrogação (<sup>4</sup>).

\*???????0\*

Pode visualizar um 0 no canto direito de alguns tipos de códigos de barras. Trata-se de um dígito de verificação e será substituído por um número quando os dados do código de barras forem introduzidos.

 Introduza os dados para o código de barras, substituindo os pontos de interrogação, e prima () quando terminar.
 Depois de seleccionar um tipo de código de barras, essa definicão permanece até seleccionar um tipo diferente.

#### Para inserir um código de barras

- 1. Introduza o texto que pretende que apareça na etiqueta antes do código de barras. (Opcional)
- 2. Prima
- Seleccione Insert Barcode (inserir código de barras) e prima (or).
- 4. Introduza o texto que pretende que apareça depois do código de barras. (Opcional)
- 5. Prima (Print)

## Pré-visualização da etiqueta

É possível pré-visualizar o texto ou formato da sua etiqueta antes de a imprimir. Uma etiqueta de duas linhas é prévisualizada como uma etiqueta de uma só linha.

#### Para pré-visualizar a sua etiqueta

1. Prima ( + )

Seleccione **Text** (texto) ou **Format** (formato) e prima ().
 Se seleccionar Text, o texto da etiqueta será exibido no ecrã.
 Se seleccionar Format, o formato seleccionado é exibido por breves instantes.

## Alinhamento do texto

Na impressão de uma etiqueta de comprimento definido, pode optar por alinhar o texto à esquerda, ao centro ou à direita da etiqueta. Para etiquetas de várias linhas, todas as linhas de texto são alinhadas à esquerda, ao centro ou à direita em relação umas às outras.

#### Para alinhar o texto

- 1. Prima ( ) + ( ) .
- 2. Seleccione o alinhamento desejado e prima (OK)

A definição do alinhamento permanece activa até que a desactive.

## Alteração da opção de corte

Pode optar pelo corte automático de cada etiqueta após a impressão ou pode cortá-la manualmente utilizando a tecla 🐑. Por predefinição, as etiquetas são automaticamente cortadas. Quando selecciona o corte manual e imprime várias cópias ou etiquetas em série, é impressa uma linha de corte a tracejado entre cada etiqueta.

#### Para alterar a opção de corte

- 1. Prima Settings).
- 2. Seleccione **Set Auto Cut** (definir corte automático) e prima
- 3. Seleccione **On** (activado) ou **Off** (desactivado) e prima OK
- Esta definição permanecerá activa até ser alterada.

## Ajuste do contraste de impressão

É possível ajustar o contraste de impressão para regular a qualidade de impressão ideal da sua etiqueta.

#### Para definir o contraste

- 1. Prima Settings).
- 2. Seleccione **Set Contrast** (definir contraste) e prima OK).
- 3. Seleccione uma definição de contraste e prima 🔎

# Utilização da memória da impressora de etiquetas

A impressora de etiquetas dispõe de uma valiosa função de memória que memoriza texto e formatação da seguinte forma:

- Memoriza automaticamente as últimas quinze etiquetas impressas.
- Permite-lhe memorizar o texto até dez etiquetas das que utiliza com maior frequência.
- Permite-lhe atribuir um nome e memorizar até dez formatos de etiqueta habitualmente utilizados.

## Memorização de texto das etiquetas

A impressora de etiquetas memoriza automaticamente as últimas quinze etiquetas impressas no buffer de um texto. Além disso, pode memorizar até dez etiquetas específicas que utilize frequentemente.

#### Para memorizar o texto da etiqueta actual

- 1. Prima (
- 2. Seleccione **Save** (guardar) e prima OK
- 3. Utilize as teclas de setas para seleccionar Label (etiqueta) e prima OK. São exibidos dez campos, que representam localizações da memória. Os campos que estão preenchidos indicam que o texto da etiqueta se encontra memorizado. Pode guardar novo texto em qualquer uma das localizações da memória. No entanto, se seleccionar uma localização que esteja preenchida, o texto da etiqueta anterior será substituído.

Seleccione uma localização da memória e prima ().
 O texto da sua etiqueta é quardado e regressa à etiqueta.

## Memorização de formatos

Para além do texto da etiqueta, pode memorizar até dez formatos de etiqueta específicos que utilize frequentemente. Esta função memoriza apenas a informação de formatação, não o texto da etiqueta.

São exibidos dez campos, que representam localizações da memória. Pode memorizar novos formatos em qualquer um dos campos. No entanto, se seleccionar uma localização que esteja preenchida, o formato de etiqueta anterior será substituído.

#### Para memorizar o formato actual

- 1. Prima (Memory).
- 2. Seleccione **Save** (guardar) e prima OK
- 3. Seleccione Format (formato) e prima OK
- Seleccione um campo e prima (OK). A palavra Name? (nome?) aparecerá no campo.
- 5. Introduza um nome para o formato e prima (OK). O formato da sua etiqueta é guardado e regressa à etiqueta.

## Recuperação de etiquetas e formatos memorizados

Pode facilmente recuperar etiquetas e formatos guardados na memória para utilizações posteriores

#### Para recuperar etiquetas ou formatos

- 1. Prima Memory).
- Seleccione Recall (recuperar) e, de seguida, Label (etiqueta), Format (formato) ou Last Printed (última impressão). Uma lista de localizações da memória é exibida de forma semelhante à memorização de uma etiqueta ou formato.
- 3. Seleccione uma etiqueta ou formato que pretenda recuperar e prima (OK).

# Cuidados a ter com a sua impressora de etiquetas

A sua impressora de etiquetas foi concebida para lhe proporcionar um serviço duradouro e sem problemas, requerendo pouca manutenção.

Limpe a sua impressora de etiquetas de tempos a tempos para que esta se mantenha em boas condições de funcionamento. Limpe a lâmina da quilhotina cada vez que substituir a cassete de fita.

#### Para limpar a lâmina da guilhotina

- 1. Prima 🕲 para desligar a alimentação.
- 2. Abra o compartimento da cassete de fita e retire a cassete.
- Primas as teclas <sup>(</sup>→) e <sup>(</sup>) e <sup>(</sup>) em simultâneo. A mensagem **Cut** Test (teste de corte) aparece no ecrã.
- Prima as teclas → + → em simultâneo e prima repetidamente
   enquanto mantém a tecla → premida. A lâmina da quilhotina deslocar-se-á em pequenos passos até ficar à vista.
- 5. Quando conseguir aceder a ambos os lados da lâmina, solte as teclas.
- 6. Utilize uma cotonete e álcool para limpar ambos os lados da lâmina da guilhotina.

A lâmina da guilhotina é extremamente afiada. Tenha cuidado ao limpá-la.

7. Após a limpeza da lâmina, prima <sup>(</sup>) para recolocar a lâmina na respectiva posição inicial.

Pode seguir este procedimento se a lâmina da guilhotina ficar bloqueada na posição de avanço e não se mover.

#### Para limpar a cabeça de impressão

- 1. Retire a cassete de fita.
- 2. Retire o utensílio de limpeza que se encontra no interior da tampa do compartimento da fita.
- 3. Passe com cuidado a parte almofadada do utensílio sobre a cabeça de impressão. Veja a figura 11.

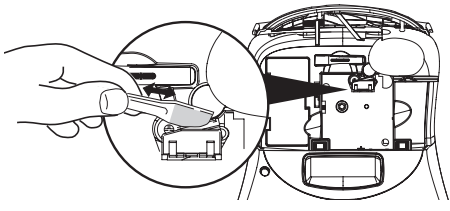

Figura 11

# Diagnóstico de anomalias

| Analise as seo | wintes soluçõ | es possíveis | . caso se de | pare com um | problema   | durante a utiliza  | cão da sua imi | pressora. |
|----------------|---------------|--------------|--------------|-------------|------------|--------------------|----------------|-----------|
| rinunse us seg | united Jointo |              | , cujo je uc | puic com um | propicillu | uuiuiite u utilizu | cuo uu suu mm  | JICJJUIU. |

| Problema/Mensagem de erro                                                                                                    | Solução                                                                                                    |
|----------------------------------------------------------------------------------------------------|----------------------------------------------------------------------------------------------------|
| Ausência de imagem no ecrã                                                                                                    | <ul> <li>Certifique-se de que a impressora está ligada.</li> <li>Substitua as pilhas gastas.</li> </ul>                                                                                                    |
| A qualidade de impressão é fraca.                                                                                                    | <ul> <li>Substitua as pilhas ou ligue o adaptador de corrente.</li> <li>Defina um nível superior de contraste. Consulte a secção Ajuste do contraste de impressão.</li> <li>Assegure-se de que a cassete de fita está devidamente instalada.</li> <li>Limpe a cabeça de impressão.</li> <li>Substitua a cassete de fita.</li> </ul> |
| Fraco desempenho da guilhotina                                                                                                    | Limpe a lâmina da guilhotina. Consulte a secção <b>Cuidados a ter com a sua</b><br><b>impressora de etiquetas</b> .                                                                                                    |
| Printing (A imprimir)                                                                                                    | Não é necessário realizar a qualquer acção. A mensagem desaparece no final da impressão.                                                                                                    |
| <b>Demasiados caracteres</b><br>Excedeu o número máximo de caracteres                                                                                                    | Elimine parte ou a totalidade do texto guardado no buffer.                                                                                                    |
| <b>Demasiadas linhas</b><br>Excedeu o número máximo de linhas                                                                                                    | <ul> <li>Apague uma linha para que o texto caiba na largura da fita.</li> <li>Insira uma cassete com fita mais larga.</li> </ul>                                                                                                    |
| <b>Insira a cassete de fita</b><br>A cassete de fita não está inserida ou está vazia.                                                                                                    | Insira uma nova cassete de fita                                                                                                    |
| <b>Pilhas fracas</b><br>As pilhas estão praticamente sem carga                                                                                                    | Substitua as pilhas ou ligue o adaptador de corrente CA.                                                                                                    |
| <b>Fita encravada</b><br>O motor está parado devido a uma etiqueta encravada                                                                                                    | <ul> <li>Remova a etiqueta encravada e recoloque a cassete de fita.</li> <li>Limpe a lâmina da guilhotina.</li> </ul>                                                                                                    |
| <b>Demasiadas páginas</b><br>Excedeu o número máximo de quebras de formato permitidas                                                                                                    | Mude o formato da etiqueta                                                                                                    |
| A página não está vazia                                                                                                    | Elimine todo o conteúdo da página.                                                                                                    |
| O tamanho da fita é demasiado pequeno                                                                                                    | Mude o tamanho ou o formato da etiqueta.                                                                                                    |
| Set (definir) Set (definir) Set (definir) Set (definir) Set (definir) Set (definition of the set of the set of | <ul> <li>A seguir a esta mensagem, é exibido um valor que indica o comprimento<br/>mínimo necessário da etiqueta para conter o texto. Efectue um dos<br/>seguintes procedimentos:</li> <li>Ajuste correctamente a definição de etiqueta de comprimento fixo, ou</li> <li>Seleccione um tipo de letra mais estreito.</li> </ul>      |

Se tiver alguma dúvida a este respeito, contacte o Serviço de Apoio ao Cliente da DYMO. Consulte a secção **Contactos do Serviço de Apoio ao Cliente** na parte de trás deste Guia do Utilizador para localizar o número de contacto no seu país.

# Cassetes de fita DYMO D1

| Largura:<br>Comprimento: | 6 mm<br>7 m       | 9 mm<br>7 m       | 12 mm<br>7 m       | 19 mm<br>7 m      | 24 mm<br>7 m      |
|--------------------------|-------------------|-------------------|--------------------|-------------------|-------------------|
| Preto/Transparente       | S0720770<br>43610 | S0720670<br>40910 | S072 0500<br>45010 | S0720820<br>45800 | S0720920<br>53710 |
| Azul/Transparente        |                   |                   | S0720510<br>45011  |                   |                   |
| Vermelho/Transparente    |                   |                   | S0720520<br>45012  |                   |                   |
| Preto/Branco             | S0720780<br>43613 | S0720680<br>40913 | S0720530<br>45013  | S0720830<br>45803 | S0720930<br>53713 |
| Azul/Branco              |                   | S0720690<br>40914 | S0720540<br>45014  | S0720840<br>45804 | S0720940<br>53714 |
| Vermelho/Branco          |                   | S0720700<br>40915 | S0720550<br>45015  | S0720850<br>45805 | S0720950<br>53715 |
| Preto/Azul               |                   | S0720710<br>40916 | S0720560<br>45016  | S0720860<br>45806 | S0720960<br>53716 |
| Preto/Vermelho           |                   | S0720720<br>40917 | S0720570<br>45017  | S0720870<br>45807 | S0720970<br>53717 |
| Preto/Amarelo            | S0720790<br>43618 | S0720730<br>40918 | S0720580<br>45018  | S0720880<br>45808 | S0720980<br>53718 |
| Preto/Verde              |                   | S0720740<br>40919 | S0720590<br>45019  | S0720890<br>45809 | S0720990<br>53719 |
| Branco/Transparente      |                   |                   | S0720600<br>45020  | S0720900<br>45810 | S0721000<br>53720 |
| Branco/Preto             |                   |                   | S0720610<br>45021  | S0720910<br>45811 | S0721010<br>53721 |
|                          |                   |                   |                    |                   |                   |
| Largura:<br>Comprimento: | 6 mm<br>3,5 m     | 9 mm<br>3,5 m     | 12 mm<br>3,5 m     | 19 mm<br>3,5 m    | 24 mm<br>3,5 m    |
| Nnylon flexível          |                   |                   | S0718040<br>16957  | S0718050<br>16958 |                   |
| Largura:<br>Comprimento: | 6 mm<br>5,5 m     | 9 mm<br>5,5 m     | 12 mm<br>5,5 m     | 19 mm<br>5,5 m    | 24 mm<br>5,5 m    |
| Poliéster permanente     |                   |                   | S0718060<br>16959  | S0718070<br>16960 |                   |

# Adaptador de corrente

Adaptador Reino Unido S0721430/40075

Adaptador Europa

S0721440/40076

# Informação ao cliente

Trabalhamos continuamente para produzir documentação sobre os nossos produtos da máxima qualidade. Agradecemos qualquer informação sobre a documentação que julgue conveniente enviar-nos.

Envie-nos os seus comentários ou sugestões acerca dos nossos guias do utilizador. Agradecemos que inclua a seguinte informação:

- Nome do produto, número da versão e número de página
- Breve descrição do conteúdo (instruções incorrectas ou confusas, áreas sobre as quais são necessários mais detalhes, etc.)
  Agradecemos igualmente as suas sugestões acerca de outros tópicos que gostaria que constassem da documentação.

Envie mensagens para o email: documentation@dymo.com

Lembre-se de que este endereço de email destina-se exclusivamente à recepção de feedback sobre a documentação. Se tiver uma pergunta técnica, contacte o Serviço de Apoio ao Cliente.

# Informação ambiental

O equipamento que adquiriu foi obtido através da extracção e da utilização de recursos naturais. Poderá conter substâncias prejudiciais para a saúde e para o ambiente.

Aconselhamos a utilização de sistemas de triagem adequados, de forma a evitar a propagação dessas substâncias no ambiente, assim como para diminuir a exploração dos recursos naturais. Estes sistemas irão reutilizar ou reciclar a maior parte dos materiais dos seus equipamentos em fim de vida, de uma forma eficaz.

O símbolo de reciclagem colocado no seu dispositivo é um convite à utilização destes sistemas.

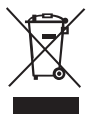

Se necessitar de mais informações sobre os sistemas de recolha, reutilização e reciclagem, contacte os responsáveis locais ou regionais pelo tratamento de resíduos.

Pode ainda contactar-nos para obter mais informações sobre os nossos produtos e os seus efeitos no ambiente.

Este produto possui a marca CE em conformidade com a directiva CEM e a directiva de baixa tensão, tendo sido concebido de modo a satisfazer as seguintes normas internacionais:

Compatibilidade FCC Classe B, EUA Segurança - UL, CUL, TUV, CE, T-Mark, SAA, BABT, C-Tick CEM - Compatibilidade IEM EN 55022: EN 61000 (+ adendas)

RoHS 2002/95/CE